## 나모펀딩 원리금수취권 거래소 이용가이드

2024.01.12.(v1.0)

### ■ 거래소 화면 보기

#### (1) 상단메뉴 거래소를 선택합니다.

|                                         | 투자하기                    | 대출받기 | 거래소 | 고객센터 | 회사소개 | Н |
|-----------------------------------------|-------------------------|------|-----|------|------|---|
| 좋은 투자의 시작                               |                         |      |     |      |      |   |
| 나모펀딩                                    | 5                       |      |     |      |      |   |
| 나모펀딩이 생각하는 투자의 제1원<br>신뢰를 바탕으로 건강하고 투명한 | 칙은 신뢰입니다.<br>투자환경을 만들어갑 | 니다.  |     |      |      |   |
|                                         |                         |      |     |      |      |   |

#### (2) 구매가능한 원리금수취권과

최근 거래완료된 원리금수취권 거래내역 확인 가능합니다.

|          |                    |                    | 투자하기        | 투자하기 대출받기 거래소 그           |               | 고객센터         | 회사소개           | H     |
|----------|--------------------|--------------------|-------------|---------------------------|---------------|--------------|----------------|-------|
|          |                    |                    | 원           | 리금수취권 기                   | 버래소           |              |                |       |
| 판매중인     | 원리금수취권             |                    |             |                           |               |              |                | 연수익률순 |
| 번호       | 투자상품               | 연수익 <mark>률</mark> | 예정만기일       | 채권금액                      | 판매금액          |              | 판매마감일          | 상태    |
| 1        | [006] 나모테스트 15%    |                    | 2024-02-21  | 330원                      | 320원 (96.96%) |              | 2023-12-21     | 판매중   |
| 번호<br>11 | 투자상<br>[006] 나모테스트 | 품                  | 연수익률<br>15% | 예정만기일<br>2024-02-21       | 채권금액<br>667원  | 거래금액<br>660원 | 거래일 2023-12-06 | 상태    |
| 비송묘      | - 권디금수위권<br>투자상    | 1.<br>T            | 여수인큟        | 예정만기억                     | 채궝금액          | 거래금액         | 거래익            | 상태    |
| 11       | [006] 나모테스트        |                    | 15%         | 2024-02-21                | 667원          | 660원         | 2023-12-06     | 거래완료  |
| 10       | [006] 나모퍼디 테스트 / 차 |                    | 10%         | 2024-02-21                | 1,000건        | 1,000권       | 2023-09-23     | 거대원묘  |
| 8        | [004] 나모편당 테스트 4차  |                    | 10%         | 2023-12-14                | 100원          | 100원         | 2023-09-14     | 거래완료  |
| 7        | [003] 나모펀딩 테스트 3차  |                    | 10%         | 2023-12-13                | 100원          | 100원         | 2023-09-13     | 거래완료  |
| 6        | [003] 나모펀딩 테스트 3차  |                    | 10%         | 2023-12-13                | 150원          | 150원         | 2023-09-13     | 거래완료  |
| 5        | [003] 나모펀딩 테스트 3차  |                    | 10%         | 2023-12 <mark>-1</mark> 3 | 100원          | 100원         | 2023-09-13     | 거래완료  |
| 4        | [002] 나모펀딩 테스트 2차  |                    | 10%         | 2023-12-11                | 150원          | 0원           | 2023-09-11     | 거래완료  |
| 3        | [002] 나모펀딩 테스트 2차  |                    | 10%         | 2023-12-11                | 100원          | 0원           | 2023-09-11     | 거래완료  |
|          |                    |                    |             |                           |               |              |                |       |

(3) 거래소 화면 하단에 이용안내를 클릭하면 기본적인 이용방법 확인 가능하며, 이용가이드 보기를 클릭하면 이용가이드 PDF파일을 다운받을 수 있습니다.

#### [이용안내 접힌형태(기본)]

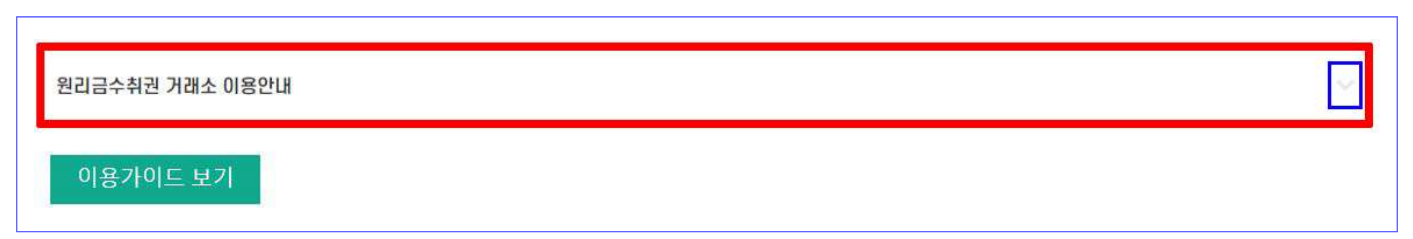

[이용안내 펼친형태(클릭)]

| i금수취권 거래소 이용안내                                                                                                    |  |
|----------------------------------------------------------------------------------------------------|--|
| 원리금수취권 거래소란?                                                                                                    |  |
| 투자자가 상품에 투자하여 보유한 원리금 수취권을 제3자에게 매매하는 시스템입니다.                                                                                     |  |
| 판매자는 조기에 채권을 매각하여 유동성을 확보하고, 구매자는 모집시기와 관계없이 채권을 보다 합리적인 가격으로 매입할 수 있게 됩니다.                                                       |  |
| 기용자격요건                                                                                                    |  |
| 판매자는 보유한 원리금수취권 중 만기일이 30일 이상 남은 정상상환중인 건에 대해서만 판매등록이 가능합니다.<br>(등록된 상품이 잔여 만기일이 30일 미만이 되거나 상환지연, 연체 등으로 조건이 변경되는 경우 거래중지가 됩니다.) |  |
| 구매자는 <b>전문/법인 투자자이거나 당사에서 온투업 투자가 5회 이상인 회원</b> 만 구매진행이 가능합니다.                                                                    |  |
| 구매 시 전체 투자한도 / 투자상품 종류별 투자한도 / 동일차입자 투자한도 내에서만 구매가 가능합니다.                                                                         |  |
| 기용방법                                                                                                    |  |
| 판매등록은 마이페이지 > 채권관리에서 판매신청을 하시면 담당자 확인후 판매상품을 등록해드립니다.                                                                             |  |
| 구매자는 판매중인 상품에 대해서 원리금수취권 거래자격이 있는 회원에 한해서 구매하실 수 있습니다.                                                                            |  |
| 거래수수료(거래금액 기준) : 판매자 1% / 구매자 1%                                                                                                  |  |
| 유의사항                                                                                                    |  |
| 원리금수취권 구매 전 구매함 상품의 상품설명서와 약관을 꼭 확인하시기 바랍니다.                                                                                      |  |
| 이용 중 문의사항은 나모펀딩 고객센터(02-6204-3808) 또는 1:1문의로 문의바랍니다. (주말 응대 불가 / 평일 10:00 ~ 17:00)                                                |  |
|                                                                                                    |  |

■ 판매하기

보유하고 있는 원리금수취권의 판매신청 방법입니다.

- (1) 판매신청은 마이페이지 ▶ 채권관리 ▶ 채권현황에서 판매하고자 하는 상품의 오른쪽에 있는 판매신청을 클릭하여 판매신청 가능합니다.
- (2) 판매신청은 판매신청 버튼이 활성화 된 상품만 가능합니다.
   만기경과 또는 상환지연 등 연체중이거나
   이자기산일의 전일과 당일인 채권은 판매신청이 불가능합니다.

| JNDING                     |         | 구지하기 내올린기        | 기미도          | 고역전다       | 죄지조개         |           | -       |
|----------------------------|---------|------------------|--------------|------------|--------------|-----------|---------|
| 계인<br>@nate.com            | 채권현     | 황구매내역            | 판매내역         |            |              |           |         |
| 예치금 28,495 원<br>입금용 가상계좌번호 | 채권(원리금- | 수취권) 현황          |              | 'ਦਾ        | 배중' 버튼을 클릭 시 | 니 판매신청정보를 | 확인할 수 있 |
|                            | 채권번호    | 상품명              | 보유채권금액       | 만기일        | 회차정보         | 수익를       | 판매      |
| 정보변경                       | NB-58   | [006]나모테스트       | 330원         | 2024-02-21 | 5/6          | 15%       | 판매신     |
| 투자관리                       | NB-56   | [100]채권판매_테스트_1차 | 500원         | 2023-12-18 | 6/6          | 14%       | 판매불;    |
| 채권관리                       | NB-37   | [006]나모테스트       | 667원         | 2024-02-21 | 5/6          | 15%       | 판매신     |
| 계좌관리                       | 4       |                  | < 1 >        |            |              |           |         |
|                            |         |                  | . <u>1</u> × |            |              |           |         |

(3) 판매하기 화면 좌측에는 판매신청 하려는 채권의 기본정보가 있습니다.

미수이자는 최종 이자기산일로부터 판매신청일 전일까지 판매하려는 상품의 채권 전액에 대한 이자가 계산되어 표시됩니다.

미수이자를 고려하여 매도 희망금액을 산정하면 됩니다.

매도 채권금액은 기본값으로 해당 상품에 대한 투자금액 전액을 매도 하도록 되어있으나, 만약 일부금액만 분할매도 하려는 경우, 100만원 단위로 판매신청 가능합니다.

매도 희망금액 입력 후 예상입금액 계산하기를 클릭하면 거래수수료와 예상입금액을 확인할 수 있습니다.

※ 매도희망금액은 채권금액의 98% ~ 102% 이내에서 설정 가능합니다.

|                                                                                                    | 투자하기                                                                                                    | 대출받기 거래소                                                       | 고객센터                         | 회사소개 | 님                     |
|----------------------------------------------------------------------------------------------------|----------------------------------------------------------------------------------------------------|----------------------------------------------------------------|------------------------------|------|-----------------------|
|                                                                                                    | 판                                                                                                    | 매하기                                                            |                              |      |                       |
| [006] 나모테스트                                                                                                    | 상품정보 투자상세                                                                                                    | <b>매도 채권금액</b><br>* 판매할 채권의 기준가를 입력<br>* 채권금액은 1만원 단위로 입력      | 합니다.<br>역해야 합니다.             |      | 최대 330원<br>330        |
| 보유 <mark>채</mark> 권금액                                                                                                    | 330원                                                                                                    | 매도 희망금액                                                        |                              |      | ✓ 전액매도<br>264원 ~ 396원 |
| 연수익률                                                                                                    | 15%                                                                                                    | * 매도 채권에 대한 판매가를 입<br>* 매도 희망금액은 채권금액의                         | ]력합니다.<br>80%-120%까지 설정 가능합니 | EL.  |                       |
| 회차정보                                                                                                    | 5회차 / 6회차                                                                                                    |                                                                |                              |      |                       |
| 미수이자                                                                                                    | 0원                                                                                                    |                                                                | 예상입금액 ·                      | 세산야기 |                       |
| 대출실행일                                                                                                    | 2023-09-21                                                                                                    | 예상입금액 ⑦                                                        |                              |      | 0원                    |
| 예정만기일                                                                                                    | 2024-02-21                                                                                                    | 거래수수료                                                          |                              |      | 0원                    |
| 상환계획표                                                                                                    | <u>확인하기</u>                                                                                                    | 매도율 ⑦<br>판매마감일                                                 |                              |      | 0%                    |
| 원리금수취권 판매 시 유의사항<br>· 판매 신청 후 매수자가 없는 경<br>· 매수자의 매수 신청 이후에는 한<br>· 은행사, 금융결제원 등 통신으<br>· 판매 완료시 원리금수취권에 대<br>· 거래수수료는 판매금액의 1%<br>· 원리금수취권 매수자는 온투법<br>· 기타 유의사항은 나모편딩 홈페 | I우 판매가 실패할 수 있습니다.<br>판매취소가 불가합니다.<br>류 및 장애 발생시, 또는 당사 규정에 어긋나는 행위시 판매 신청<br>쾌한 이자수취 권리 등 모든 권리는 매수자에게 이전됩니다.<br>입니다.<br>네 시행령 제29조에 따라 자격요건이 확인되어야 합니다.<br>페이지 <u>FAQ</u> 를 참고하시기 바랍니다. | 이 강제로 취소될 수 있습니다.                                              |                              |      |                       |
|                                                                                                    | 나 온(는) 상기 나<br>동의함 (직접입력)<br>원리금수취권 매도신청을 위<br>본인은 투자채권 매도신청                                                                                                    | 내용을 확인하였으며, 그 내용에<br>위해서 '동의함'을 직접 입력해주세<br>안내를 인지하였으며, 이에 동의힙 | 요<br>14다.                    |      |                       |
|                                                                                                    | 이전으로                                                                                                    |                                                                | 판매신청                         |      |                       |

(4) 예상입금액 확인 후 하단의 동의함을 입력, 이용안내에 동의를 체크한 뒤 판매신청을 클릭하면 판매신청이 완료됩니다.

**판매신청**을 클릭하기 전에 매도 채권금액 및 매도 희망금액을 변경하려는 경우, 다시 입력하기를 클릭하여 변경 가능합니다.

※ 판매신청이 완료된 이후 매도 희망금액 등을 수정하기 위해서는 판매취소 후 다시 판매신청을 해야 합니다.

|                                                                                                    | 판매                                                                                                    | ולו-זו                                                                            |                       |
|----------------------------------------------------------------------------------------------------|----------------------------------------------------------------------------------------------------|-----------------------------------------------------------------------------------|-----------------------|
| [006] 나다테스트                                                                                                    |                                                                                                    | 매도 채권금액                                                                           | 최 <mark>대 330원</mark> |
| [000] 빅포네프트                                                                                                    | 상품정도<br>투사상세                                                                                                    | * 판매할 채권의 기존가를 입력합니다.<br>* 채권금액은 1만원 단위로 입력해야 합니다.                                | 330                   |
| 보유채권금액                                                                                                    | 330원                                                                                                    |                                                                                   | ☑ 전액매도                |
|                                                                                                    | 3302                                                                                                    | 매도 희망금액                                                                           | 264원 ~ 396원           |
| 연수익률                                                                                                    | 15%                                                                                                    | * 매도 채권에 대한 판매가를 입력합니다.<br>* 매도 희망금액은 채권금액의 80%~120%까지 설정 가능합니다.                  | 320                   |
| 회차정보                                                                                                    | 5회차 / 6회차                                                                                                    | 예상입금액 계산하기                                                                        |                       |
| 미수이자                                                                                                    | 0원                                                                                                    |                                                                                   |                       |
| 대출실행일                                                                                                    | 2023-09-21                                                                                                    | 예상입금액 ⑦                                                                           | 317원                  |
| 예정만기일                                                                                                    | 2024-02-21                                                                                                    | 거래수수료                                                                             | 3원                    |
| 상환계획표                                                                                                    | <u>확인하기</u>                                                                                                    | 매도율 ②                                                                             | 96.96%                |
|                                                                                                    |                                                                                                    | 전에마감물                                                                             | 2023-12-22            |
|                                                                                                    |                                                                                                    | 다시 입력하기                                                                           |                       |
|                                                                                                    |                                                                                                    |                                                                                   |                       |
| 위리그스치권 파매 시 으이사하                                                                                                    |                                                                                                    |                                                                                   |                       |
| 원리금수취권 판매 시 유의사항<br>· 판매 신청 후 매수자가 없는 경우 판매가 실패함 ·                                                                                                    | 수 있습니다.                                                                                                    |                                                                                   |                       |
| 원리금수취권 판매 시 유의사항 <ul> <li>· 판매 신청 후 매수자가 없는 경우 판매가 실패할</li> <li>· 매수자의 매수 신청 이후에는 판매취소가 불가합</li> </ul>                                                                                                    | 수 있습니다.<br>니다.                                                                                                    |                                                                                   |                       |
| 원리금수취권 판매 시 유의사항                                                                                                    | 수 있습니다.<br>니다.<br>또는 당사 규정에 어긋나는 행위시 판매 신청이 <sup>-</sup><br>등 모든 권리는 매수자에게 이전됩니다.                                                                          | 강제로 취소될 수 있습니다.                                                                   |                       |
| 원리금수취권 판매 시 유의사항           · 판매 신청 후 매수자가 없는 경우 판매가 실패할          · 메수자의 매수 신청 이후에는 판매취소가 불가합          · 은행사, 금융결제원 등 통신오류 및 장애 발생시,          · 판매 완료시 원리금수취권에 대한 이자수취 권리          · 거래수수료는 판매금액의 1%입니다.          · 전매금액의 1%입니다.          · 전매 관리 · 여기 · 여기 · 여기 · 여기 · 여기 | 수 있습니다.<br>니다.<br>또는 당사 규정에 어긋나는 행위시 판매 신청이<br>등 모든 권리는 매수자에게 이전됩니다.                                                                                       | 강제로 취소될 수 있습니다.                                                                   |                       |
| 원리금수취권 판매 시 유의사항                                                                                                    | 수 있습니다.<br>니다.<br>또는 당사 규정에 어긋나는 행위시 판매 신청이<br>등 모든 권리는 매수자에게 이전됩니다.<br>따라 자격요건이 확인되어야 합니다.<br>하시기 바랍니다.                                                   | 강제로 취소될 수 있습니다.                                                                   |                       |
| 원리금수취권 판매 시 유의사항<br>• 판매 신청 후 매수자가 없는 경우 판매가 실패할<br>• 매수자의 매수 신청 이후에는 판매취소가 불가합<br>• 은행사, 금융결제원 등 통신오류 및 장애 발생시,<br>• 판매 완료시 원리금수취권에 대한 이자수취 권리<br>• 거래수수료는 판매금액의 1%입니다.<br>• 원리금수취권 매수자는 온투법 시행령 제29조에<br>• 기타 유의사항은 나모펀딩 홈페이지 <u>FAQ</u> 를 참고                           | 수 있습니다.<br>니다.<br>또는 당사 규정에 어긋나는 행위시 판매 신청이<br>등 모든 권리는 매수자에게 이전됩니다.<br>따라 자격요건이 확인되어야 합니다.<br>하시기 바랍니다.                                                   | 강제로 취소될 수 있습니다.                                                                   |                       |
| 원리금수취권 판매 시 유의사항<br>• 판매 신청 후 매수자가 없는 경우 판매가 실패할 -<br>미수자의 매수 신청 이후에는 판매취소가 불가합<br>• 은행사, 금융결제원 등 통신오류 및 장애 발생시,<br>• 판매 완료시 원리금수취권에 대한 이자수취 권리<br>• 거래수수료는 판매금액의 1%입니다.<br>• 원리금수취권 매수자는 온투범 시행령 제29조에<br>• 기타 유의사항은 나모펀딩 홈페이지 FAQ를 참고                                   | 수 있습니다.<br>니다.<br>또는 당사 규정에 어긋나는 행위시 판매 신청이<br>등 모든 권리는 메수자에게 이전됩니다.<br>따라 자격요건이 확인되어야 합니다.<br>하시기 바랍니다.<br>나 은(는) 상기 내용                                   | 강제로 취소될 수 있습니다.<br>:을 확인하였으며, 그 내용에                                               |                       |
| 원리급수취권 판매 시 유의사항<br>- 판매 신청 후 매수자가 없는 경우 판매가 실패할 -<br>매수자의 매수 신청 이후에는 판매취소가 불가합<br>- 은행사, 금융결제원 등 통신으류 및 장애 발생시,<br>- 판매 완료시 원리급수취권에 대한 이자수취 권리<br>- 거래수수료는 판매금액의 1%입니다.<br>- 원리급수취권 매수자는 온투법 시행령 제29조에<br>- 기타 유의사항은 나모펀딩 홈페이지 FAQ를 참고                                   | 수 있습니다.<br>니다.<br>또는 당사 규정에 어긋나는 행위시 판매 신청이<br>등 모든 권리는 매수자에게 이전됩니다.<br>따라 자격요건이 확인되어야 합니다.<br>하시기 바랍니다.<br>나 은(는) 상기 내용<br>동의함 (직접입력)                     | 강제로 취소될 수 있습니다.<br>:을 확인하였으며, 그 내용에                                               |                       |
| 원리금수취권 판매 시 유의사항                                                                                                    | 수 있습니다.<br>니다.<br>또는 당사 규정에 어긋나는 행위시 판매 신청이<br>등 모든 권리는 매수자에게 이전됩니다.<br>따라 자격요건이 확인되어야 합니다.<br>하시기 바랍니다.<br>나 은(는) 상기 내용<br>동의함 (직접입력)<br>원리금수취권 매도신청을 위해. | 강제로 취소될 수 있습니다.<br>등을 확인하였으며, 그 내용에<br>서 '동악함'을 직접 입력해주세요                         |                       |
| 원리금수취권 판매 시 유의사항                                                                                                    | 수 있습니다.<br>니다.<br>또는 당사 규정에 어긋나는 행위시 판매 신청이<br>등 모든 권리는 메수자에게 이전됩니다.<br>따라 자격요건이 확인되어야 합니다.<br>하시기 바랍니다.<br>나 운(는) 상기 내용<br>동의함 (직접입력)<br>원리금수취권 매도신청을 위해. | 강제로 취소될 수 있습니다.<br>:을 확인하였으며, 그 내용에<br>서 '동의함'을 직접 입력해주세요<br>내를 인지하였으며, 이에 동의합니다. |                       |

(5) 판매신청이 완료되면 거래소의 판매중인 원리금수취권 목록에서 확인 가능하며 채권현황 화면에 판매중으로 표시됩니다.

#### **마이페이지** ▶ 채권현황에서 판매중을 클릭하시면 해당 판매신청된 정보를 확인할 수 있습니다.

| NDING                                                                                                    |                                                                                                  | 투자하기 대출                   | i받기 거래소 | 고객                           | 센터                                                                               | 회사소개                                                               |                                       | H                                     |
|----------------------------------------------------------------------------------------------------|--------------------------------------------------------------------------------------------------|---------------------------|---------|------------------------------|----------------------------------------------------------------------------------|--------------------------------------------------------------------|---------------------------------------|---------------------------------------|
| 계인<br>@nate.com                                                                                                    | 체권현황                                                                                             | )<br>구매내역                 | 판매내역    |                              |                                                                                  |                                                                    |                                       |                                       |
| 치금 28,495 원<br>금용 가상계좌번호                                                                                                    | 채권(원리금수                                                                                          | 수취권) 현황                   |         |                              | '판o                                                                              | 배중' 버튼을 클릭 시                                                       | 판매신청정보를                               | 를 확인할 수 있                             |
|                                                                                                    | 채권번호                                                                                             | 상품명                       | 보유체권금   | 옉                            | 만기일                                                                              | 회차정보                                                               | 수익를                                   | 판매                                    |
| 정보변경                                                                                                    | NB-58                                                                                            | [006]나모테스트                |         | 330원 20                      | 24-02-21                                                                         | 5/6                                                                | 15%                                   | 판매중                                   |
| 자관리                                                                                                    | NB-56                                                                                            | [100]채권판매_테스트_1차          |         | 500원 20                      | 23-12-18                                                                         | 6/6                                                                | 14%                                   | 판매불                                   |
| 권과리                                                                                                    | NB-37                                                                                            | [006]나모테스트                |         | 667원 20                      | 24 <mark>-02-</mark> 21                                                          | 5/6                                                                | 15%                                   | 판매신                                   |
|                                                                                                    | -                                                                                                |                           |         |                              |                                                                                  | 1                                                                  |                                       |                                       |
| 좌관리                                                                                                    |                                                                                                  |                           | < 1     | >                            |                                                                                  |                                                                    |                                       |                                       |
| 1 상담                                                                                                    |                                                                                                  |                           | 1       |                              |                                                                                  | /                                                                  |                                       |                                       |
|                                                                                                    |                                                                                                  |                           |         |                              |                                                                                  |                                                                    |                                       |                                       |
|                                                                                                    |                                                                                                  |                           |         |                              |                                                                                  |                                                                    |                                       |                                       |
|                                                                                                    |                                                                                                  |                           |         |                              |                                                                                  |                                                                    |                                       |                                       |
| 712                                                                                                    | 원리금수취정                                                                                           | 일 판매신청 현황                 |         |                              | ×                                                                                |                                                                    |                                       |                                       |
| 개인<br>@nate.com                                                                                                    | 원리금수취권                                                                                           | 빈 판매신청 현황                 |         |                              | ×                                                                                |                                                                    |                                       |                                       |
| 기인<br>@nate.com<br>치금 28,495 원                                                                                                    | 원리금수취권                                                                                           | <sup>년</sup> 판매신청 현황      |         |                              | ×                                                                                |                                                                    |                                       |                                       |
| 71일<br>@nate.com<br>치금 28,495 원<br>금융 가상계좌변호                                                                                                    | 원리금수취2<br>채권번호<br>보유채권금9                                                                         | <br>신 판매신청 현황             |         | 1                            | ×<br>NB-58<br>33094                                                              | 배중' 버튼용 호텔                                                         | 시 판매신청정보                              | 를 확인할 수 있                             |
| <mark>21인</mark><br>@nate.com<br>치금 28,495 원<br>금용 가상계좌번호                                                                                                | 원리금수취권<br>채권번호<br>보유채권금역<br>여소인류                                                                 | 월 판매신청 현황<br><sup>박</sup> |         | 1                            | ×<br>NB-58<br>330원                                                               | 애중' 버튼을 흔익 /<br>회차정보                                               | 시 판매신칭정보<br>수약률                       | 물 확인할 수 2<br><b>판</b> 배               |
| <mark>종이 20 영</mark><br>중 <b>nate.com</b><br>처금 28,495 원<br>금융 가상계좌번호<br>정보변경                                                                            | 원리금수취2<br>채권번호<br>보유채권금역<br>연수익률<br>회차정보                                                         | 실 판매신청 현황                 |         | ।<br>501th /                 | ×<br>NB-58<br>330원<br>15%                                                        | 약장' 버튼을 클릭 /<br><mark>회차정보</mark><br>5 / 6                         | 시 판매신칭정보<br>수약률<br>15%                | 물 확인할 수 2<br>판매<br>관매                 |
| 7인<br>@nate.com<br>처금 28,495 원<br>금융 가상계좌번호<br>정보변경                                                                                                    | 원리금수취경<br>채권번호<br>보유채권금역<br>연수익률<br>회차정보<br>예정막기억                                                | <sup>번</sup> 판매신청 현황      |         | 5회차 /<br>2024-               | ×<br>NB-58<br>330원<br>15%<br>6회차<br>02-21                                        | 대중' 버튼을 클릭 /<br><mark>회차정보</mark><br>5 / 6<br>6 / 6                | 시 판매신청정보<br>수약물<br>15%<br>14%         | 통 확인할 수 5<br>관매<br>관매<br>관매           |
| 212         @nate.com         치급       28,495 원         금용 가상계적번호         정보변경         자관리                                                               | 원리금수취전<br>채권번호<br>보유채권금역<br>연수익률<br>회차정보<br>예정만기일<br>매도채권금역                                      | 면 판매신청 현황<br>백            |         | 1<br>5회차 /<br>2024-          | ×<br>NB-58<br>330원<br>15%<br>6회차<br>02-21<br>330원                                | 대중' 버튼을 코릭 /<br>회사정보<br>5 / 6<br>6 / 6                             | 4 판매신청정보<br>수약를<br>15%<br>14%         | 물 확인할 수 있<br>관객<br>관객<br>문제원          |
| 개인           @nate.com           처금 28,495 원           금융 가상계좌번호           정보변경           정보변경           자관리                                             | 원리금수취경<br>채권번호<br>보유채권금역<br>연수익률<br>회차정보<br>예정만기일<br>매도채권금역<br>매도 하만극역                           | 일 판매신청 현황<br>역<br>역       |         | 1<br>5회차 /<br>2024-          | ×<br>NB-58<br>330원<br>15%<br>6회차<br>02-21<br>330원<br>220원                        | 대장 버튼을 금릭 /<br><mark>회사정보</mark><br>5/6<br>6/6<br>5/6              | 시 판매신칭정보:<br>수약물<br>15%<br>14%<br>15% | 를 확인할 수 X<br>판매<br>관매:<br>판매분<br>판매분  |
| 11일<br>@nate.com<br>처금 28,495 원<br>금용 가상계좌번호<br>공동 가상계좌번호<br>장보변경<br>자관리<br>권관리                                                                          | 원리금수취전<br>채권번호<br>보유채권금액<br>연수익률<br>회차정보<br>예정만기일<br>매도채권금액<br>매도회당금액<br>파매마간역                   | 원 판매신청 현황<br>백<br>백       |         | 1<br>5회차 /<br>2024-<br>2023- | ×<br>NB-58<br>330원<br>15%<br>6百차<br>02-21<br>330원<br>320원                        | 배종' 버튼을 호텔 /<br><mark>회차정보</mark><br>5/6<br>6/6<br>5/6             | 시 판매신청정보:<br>수익를<br>15%<br>14%<br>15% | 음 확인함 수 1<br>판매<br>판매<br>판매 :<br>판매 : |
| 20일<br>@nate.com<br>처금 28,495 원<br>금융 가상계좌변호<br>정보변경<br>자관리<br>권관리                                                                                       | 원리금수취경<br>채권번호<br>보유채권금액<br>연수익률<br>회차정보<br>예정만기일<br>매도채권금액<br>매도회망금액<br>판매마감일<br>거래스스를          | 일 판매신청 현황<br>백<br>백       |         | 5회차 /<br>2024-<br>2023-      | ×<br>NB-58<br>330원<br>15%<br>6회차<br>02-21<br>330원<br>320원<br>12-21<br>3왕         | 배종 <sup>·</sup> 버튼을 클릭 /<br><mark>회사정보</mark><br>5/6<br>6/6<br>5/6 | 시 판매신칭정보:<br>수익클<br>15%<br>14%<br>15% | 를 확인할 수 2<br>편예<br>편예를<br>편예성         |
| 개인         @nate.com         @nate.com         처급 28,495 원         금용 가상계좌번호         정보변경         정보변경         자관리         건관리         3관관리         1 상담 | 원리금수취경<br>채권번호<br>보유채권금액<br>연수익률<br>회차정보<br>예정만기일<br>매도채권금액<br>매도회망금액<br>관매마감일<br>거래수수료<br>예상입금액 | 일 판매신청 현황<br>백<br>백       |         | 5회차 /<br>2024-<br>2023-      | ×<br>NB-58<br>330원<br>15%<br>6회차<br>02-21<br>330원<br>320원<br>12-21<br>3원<br>317원 | 미중· 버튼을 클릭 /<br><mark>학차정보</mark><br>5/6<br>6/6<br>5/6             | 시 판매신칭정보<br>수약클<br>15%<br>14%<br>15%  | 를 확인할 수 5<br>편예<br>편예<br>편예신          |
| 전인<br>@nate.com<br>처금 28,495 원<br>금융 가상계좌번호<br>공보변경<br>자관리<br>권관리<br>권관리<br>1 상담                                                                         | 원리금수취전<br>채권번호<br>보유채권금액<br>연수익률<br>회차정보<br>예정만기일<br>매도채권금액<br>팬대마감일<br>거래수수료<br>예상입금액           | 실 판매신청 현황<br>백<br>백       |         | 1<br>5회차 /<br>2024-<br>2023- | ×<br>NB-58<br>330원<br>15%<br>6 6회차<br>02-21<br>330원<br>12-21<br>3원<br>317원       | 미중 <sup>+</sup> 버튼을 크릭 /<br><mark>회차정보</mark><br>5/6<br>6/6<br>5/6 | 시 판매신청정보<br>수약를<br>15%<br>14%<br>15%  | 볼 확인할 수 5<br>편액<br>판액<br>판액<br>관액     |

# (6) 판매신청을 취소하려는 경우, 채권관리 ▶ 판매내역에서 취소 가능합니다.

※ 구매요청이 있는 경우 판매취소가 불가능합니다.

※ 거래가능 시간이 경과하면 영업시간 이후 판매신청이 자동 취소되며, 익영업일에 다시 판매신청을 직접 해야 합니다.

| 개인<br>Onata com                         | 채권     | 변황          | 구매내역      |          | 판매내역 | )   |        |      |                           |    |
|-----------------------------------------|--------|-------------|-----------|----------|------|-----|--------|------|---------------------------|----|
| @nate.com<br>예치금 28,312 원<br>입금용 가상계좌번호 | 판매중인 치 | ዘ권 리스트      |           |          |      |     |        |      |                           |    |
|                                         | 채권번호   |             | 상품명       | 채권금액     | 판매금액 | 수수료 | 판매요    | 청일   | 판매마감일                     | 관리 |
| 정보변경                                    | NB-58  | [006]나!     | 모테스트      | 330원     | 320원 | 3원  | 2023-1 | 2-21 | 2023-12-21                | 취소 |
| 투자관리                                    | 4      | 고 소 치 긔 \ ㅎ | 1.5L      |          |      |     |        |      |                           |    |
| 채권관리                                    | 세건(원디) | ·주위권) 연     | i왕        |          |      |     |        |      |                           |    |
| 계좌관리                                    | 번호     | 채권번호        |           | 상품명      |      | 체   | 친금액    | 거래금액 | 거래일                       | 상  |
|                                         | 3      | NB-58       | [006]나모테스 | <u>E</u> |      |     | 330원   | 317원 | 2023-12-21                | 완  |
| L:1 상담                                  | 2      | NB-44       | [100]채권판매 | _테스트_1차  |      |     | 500원   | 515원 | 2023 <mark>-</mark> 12-07 | 완  |
|                                         | 1      | NB-43       | [006]나모테스 | E        |      |     | 667원   | 654원 | 2023-12-06                | 완  |

#### ■ 구매하기

거래소에 판매중인 원리금수취권을 구매하는 방법입니다.

- (1) 원리금수취권의 구매는 관계법령에서 정하고 있는 아래 자격요건을 갖춘 경우 구매신청 가능합니다.
  - ▶ 법인투자자 (온라인투자연계금융업자를 제외한 법인)
  - ▶ 전문투자자 또는 소득적격투자자
  - ▶ 개인투자자 중 직전 3년간 나모펀딩에서 투자 횟수가 5회 이상인 개인투자자
  - ※ 자격요건이 충족되었더라도 나모펀딩 내부규정에 의하여 구매가 제한될 수 있습니다.

| FU N            |                                 |      | 투자하기               | 대출받기          | 거래소                 | 고객센터        | 회사소개              | 님                |
|-----------------|---------------------------------|------|--------------------|---------------|---------------------|-------------|-------------------|------------------|
|                 |                                 |      | 원                  | !리금수취권 🕽      | 버래소                 |             |                   |                  |
| 판매중인<br>번호      | 인 원리금수취권<br>투자상품                | 연수익률 | 예정만기일              | 채권금액          | 판매금액                |             | 판매마감일             | 거래번호 ~           |
|                 |                                 |      |                    |               |                     |             |                   |                  |
| 1               | [006] 나모테스트                     | 15%  | 2024-02-21         | 667원          | 670원 (99.85         | 5%)         | 2024-01-21        | 판매중              |
| 1<br>판매종료       | [006] 나모테스트<br>로 원리금수취권         | 15%  | 2024-02-21         | 667원          | 670원 (99.85         | 5%)         | 2024-01-21        | 판매중              |
| 1<br>판매종료<br>번호 | [006] 나모테스트<br>E 원리금수취권<br>투자상품 | 15%  | 2024-02-21<br>연수익률 | 667원<br>예정만기일 | 670원 (99.85<br>채권금액 | 5%)<br>거래금액 | 2024-01-21<br>거래일 | <u>판매중</u><br>상태 |

|        |                   | 원리금수취권 구매요           | 청        |                          |               | ×     |            |         |
|--------|-------------------|----------------------|----------|--------------------------|---------------|-------|------------|---------|
| 판매중인 : | 원리금수취권            | 구매자격요건 · 전문/법인투자자 또는 | - 나모펀딩에서 | 1 5회이상 투자이릭<br>을 보유한 투자자 | 역이 있는 개인/소득적리 | 벽 투자자 |            | 연수익률순 🗸 |
| 번호     | 투자상품              | · 온투업권 <b>투자제한 금</b> | 액(전체/상품  | 형태/동일차입자)을               | 을 초과하지 않는 투자자 | ł     | 말매마감일      | 상태      |
| 1      | [006] 나모테스트       | · 당사의 투자자 인증 절       | 설차를 모두 완 | 023-12-21                | 판매중           |       |            |         |
|        |                   | 원리금수취권 구매는 구         | 매자격요건이   | 모두 충족되는 회원               | 원만 구매요청이 가능합  | 니다.   |            |         |
| 판매종료 { | 원리금수취권            |                      |          |                          |               |       |            |         |
| 번호     | 투자상품              |                      |          | 구매요청 진행하                 | 기             |       | 거래일        | 상태      |
| 11     | [006] 나모테스트       |                      |          | 당기                       |               |       | 2023-12-06 | 거래완료    |
| 10     | [006] 나모테스트       |                      |          | EXI                      |               |       | 2023-09-25 | 거래완료    |
| 9      | [004] 나모펀딩 테스트 4차 | 10%                  | 2        | 023-12-14                | 80원           | 80원   | 2023-09-14 | 거래완료    |
| 8      | [004] 나모편딩 테스트 4차 | 10%                  | 2        | 023-12-14                | 100원          | 100원  | 2023-09-14 | 거래완료    |
| 7      | [003] 나모펀딩 테스트 3차 | 10%                  | 2        | 023-12-13                | 100원          | 100원  | 2023-09-13 | 거래완료    |
| 6      | [003] 나모펀딩 테스트 3차 | 10%                  | 2        | 023-12-13                | 150원          | 150원  | 2023-09-13 | 거래완료    |
| 5      | [003] 나모펀딩 테스트 3차 | 10%                  | 2        | 023-12-13                | 100원          | 100원  | 2023-09-13 | 거래완료    |
| 4      | [002] 나모펀딩 테스트 2차 | 10%                  | 2        | 023-12-11                | 150원          | 0원    | 2023-09-11 | 거래완료    |
| 3      | [002] 나모펀딩 테스트 2차 | 10%                  | 2        | 023-12-11                | 100원          | 0원    | 2023-09-11 | 거래완료    |
| 2      | [001] 나모펀딩 테스트 1차 | 10%                  | 2        | 023-12-05                | 200원          | 0원    | 2023-09-11 | 거래완료    |

(2) 구매하기 화면 좌측에는 구매하고자 하는 채권의 기본정보가 있으며,
 좌측 상단 상품정보를 클릭하시면 상품상세페이지의 확인이 가능합니다.

미수이자는 최종 이자기산일로부터 거래일 전일까지의 이자가 계산되어 표시됩니다.

매수금액과 거래수수료 및 총 금액을 확인 후 하단의 **동의함**을 입력, 투자자 이용약관에 동의를 **체크**한 뒤 구매신청을 클릭하면 구매가 진행됩니다.

※ 구매신청 전 **투자가능 예치금 잔액**에 구매할 상품의 총 금액 이상이 입금되어 있어야 합니다.

|                                          | 투자하기                                          | 대출받기                                                                                                    | 거래소                                                                                                    | 고객센터                                                                                                    | 회사소개                                                                                                    | H                                                |
|------------------------------------------|-----------------------------------------------|----------------------------------------------------------------------------------------------------|----------------------------------------------------------------------------------------------------|----------------------------------------------------------------------------------------------------|----------------------------------------------------------------------------------------------------|--------------------------------------------------|
| [006] 나모테스트                              | 상품정보 예상수익을                                    | 구매하기                                                                                                    |                                                                                                    |                                                                                                    |                                                                                                    |                                                  |
| 채권금액<br>연수익률<br>회차정보                     | 330<br>15<br>5회차 / 6회                         | 원 최대 투<br>% 투자 기<br>차 매수 기                                                                                   | 자가능 금액<br>I등 예치금 잔액<br>I능여부                                                                                                    |                                                                                                    |                                                                                                    | 4,999,663원<br>29,683원<br>구매가능                    |
| 만기일(이자지급일) 2024-0<br>미수이자<br>매수금액(매수율) ⑦ | )2-21 / 매월 대출실행일에 해당하는 일<br>0<br>320원 (96.969 | 자<br>원 매수금<br>(6) 거래수                                                                                        | 액<br>수료                                                                                                    |                                                                                                    |                                                                                                    | 320원<br>3원                                       |
| <b>회원명 투자등급</b> 개인 투가                    | 자자 투자한도 상세보기                                  | 총금역                                                                                                    | ł                                                                                                    |                                                                                                    |                                                                                                    | 323원                                             |
|                                          |                                               | 원리금<br>원리금<br>바랍니원리금<br>내에서금<br>원리금<br>원리금<br>원리금<br>문자위<br>본투자위<br>보장한, 1<br>투자위<br>상기 내용<br>투자 진행<br>투자 진행 | 수취권 매수시 유의시<br>수취권 매수시 판매를<br>다.<br>수취권 매수시 전체<br>만 구매가 가능합니다<br>수취권 거래 시 거래<br>수취권 거래 시 유의<br>험 고지 안내<br>방품은 원금이 보장<br>자상품은 형행 법률<br>수 없습니다<br>다입자가 원금의 전부<br>혐은 투자자가 부담한<br>음(는)<br>을 확인하였으며, 그 | 나항         금액 및 회차정보 등         투자한도/투자상품 :         수수료 1%가 부과됩         나항 FAQ를 참고하기         티지 않습니다.         상 '유사수신 행위의         또는 일부를 상환히         가게 됩니다.         내용에         : 직접 입력해주세요         t으며, 투자자 이용약         구매 | 정보를 확인 후 구매요청을<br>종류벌 투자한도/ 동일차인<br>니다.<br>시기 바랍니다.<br>기 구제에 관한 법률'에 의거<br>지 못할 경우 발생하게 되<br>관 에 등의합니다. | 을 진행하시길<br>내자 투자한도<br>너하여 원금과 수익을<br>는 투자금의 손실 등 |

#### (3) 나모펀딩의 매매승인이 완료되면 구매한 채권은 마이페이지 ▶ 채권현황에서 보유채권으로 표시되고, 구매내역에서 확인 가능합니다.

|                    |          | 투자하기                     | 대출받기    | 거래소    | 고객센터           | 회사소개          |             | Н           |
|--------------------|----------|--------------------------|---------|--------|----------------|---------------|-------------|-------------|
| 예법권 29.364 위       | 채권현황     | 구매내역                     |         | 판매내역   |                |               |             |             |
| 입금용 가상계좌번호         | 채권(원리금수취 | 권) 현황                    |         |        | ,              | 판매중' 버튼을 클릭 . | 시 판매신청정보를 뒤 | 확인할 수 있습니다. |
|                    | 채권번호     | 상품명                      |         | 보유채권금액 | 만기일            | 회차정보          | 수익를         | 판매          |
| 정보변경               | NB-60    | [006]나모테스트               |         | 33     | 30원 2024-02-21 | 5/6           | 15%         | 판매신청        |
| 투자관리               | NB-52    | [006]나모테 <mark>스트</mark> |         | 33     | 37원 2024-02-21 | 5/6           | 15%         | 판매신청        |
| 채권관리               | 4        |                          |         |        |                |               |             | Þ           |
|                    |          |                          |         | < 1    | >              |               |             |             |
| 계좌관리               |          |                          |         |        |                |               |             |             |
| 1:1 상담             |          |                          |         |        |                |               |             |             |
|                    |          |                          |         |        |                |               |             |             |
|                    |          | 투자하기                     | 대출받기    | 거래소    | 고객센터           | 회사소개          |             | 님           |
| @namofunding.co.kr | 채권현황     | 구매내역                     |         | 판매내역   |                |               |             |             |
| 에지금 29,304 원       | 채권(원리금수취 | 권) 현황                    |         |        |                |               |             |             |
|                    | 번호 채권    | 번호                       | 상품명     |        | 채권금액           | 거래금액          | 거래일         | 상태          |
|                    | 3 NB-    | 60 [006]나모테스             | E       |        | 330원           | 317원          | 2023-12-21  | 완료          |
| 정보변경               | 2 NB-    | 54 [100]채권판매             | _테스트_1차 |        | 500원           | 515원          | 2023-12-07  | 완료          |
| 투자관리               | 1 NB-    | 52 [006]나모테스             | E       |        | 667원           | 654원          | 2023-12-06  | 완료          |
| 채권관리               | 4        |                          |         | < 1    | `              |               |             | 1K          |
| 계좌관리               |          |                          |         |        | M              |               |             |             |
| 1:1 상담             |          |                          |         |        |                |               |             |             |

(4) 거래동의 인증문자 회신 후에는 구매신청의 취소가 불가합니다.
 구매신청의 취소는 마이페이지 ▶ 채권관리 ▶ 구매내역에서 취소 가능합니다.